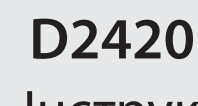

## **D2420B**

## Інструкція користувача

# **MOHITOP**

www.2e.ua

Перед використанням прочитайте інструкцію користувача.

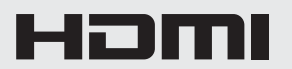

#### **3MICT**

| 1. Заходи безпеки                    | 3  |
|--------------------------------------|----|
| 2. Інструкції з догляду              | 3  |
| 3. Комплектація                      | 4  |
| 4. Елементи пристрою                 | 5  |
| 5. Встановлення підставки            | 6  |
| 6. Підключення пристрою              | 8  |
| 7. Основні інструкції з використання | 9  |
| 8. Світловий індикатор               | 10 |
| 9. Опції меню                        | 11 |
| 10. Режими ECO i Gameplus            | 12 |
| 11. Технічні характеристики          | 13 |

#### 1. ЗАХОДИ БЕЗПЕКИ

Не розміщуйте пристрій у вологому, мокрому середовищі, а також не відкривайте корпус монітору з метою уникнення травмування, удару електричним струмом та/або механічного пошкодження пристрою.

#### Інструкції з безпеки:

- Не встановлюйте прилад під прямими сонячними променями, біля радіаторів опалення та інших джерел тепла.
- Не встановлюйте прилад біля джерел води.
- Приберіть будь-які предмети, розміщені на моніторі, які можуть перешкодити належній вентиляції приладу або потрапити у внутрішню частину корпусу і пошкодити прилад.
- Не заблоковуйте вентиляційні отвори.
- Не вдаряйте та не кидайте монітор під час використання чи транспортування.

#### 2. ІНСТРУКЦІЇ З ДОГЛЯДУ

#### ЗВЕРНІТЬ УВАГУ

Перед очищенням приладу відключіть кабель живлення від електричної розетки.

#### Догляд за приладом

- Для очищення екрану використовуйте чисту, м'яку, злегка вологу тканину. Можна використовувати спеціальні засоби для очищення моніторів. Не використовуйте бензол, розчинник, спирт та інші агресивні засоби для чищення.
- Для очищення рамки м'яку, злегка вологу тканину. Не використовуйте агресивні засоби для чищення, оскільки вони можуть залишати розводи на пластику.
- Відключайте монітор від джерела живлення, якщо він не використовується протягом тривалого часу.
- 3 метою уникнення ураження електричним струмом і пошкодження приладу не розміщуйте монітор у запиленому, мокрому або вологому середовищі. У разі потрапляння рідини на монітор, якомога швидше протріть його сухою тканиною.

#### 3. КОМПЛЕКТАЦІЯ

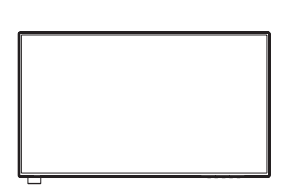

Монітор × 1

Опора підставки × 1

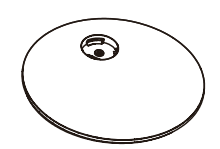

Основа підставки × 1

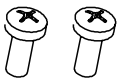

# $\langle \rangle$

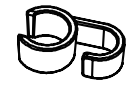

Кліпса для кабелю × 1

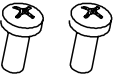

Гвинти (PM4\*6) × 2

Декоративна кришка для підставки × 1

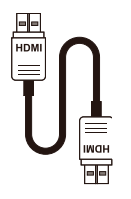

Кабель HDMI × 1

Адаптер живлення (12 B, 2,5 A) × 1

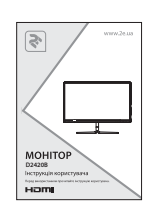

Інструкція користувача × 1

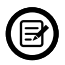

Додаткові гвинти можуть бути включені в комплект як запасні.

Зображення в цій інструкції з експлуатації наведені лише для довідки; реальний пристрій може відрізнятися від зображень.

#### 4.1. Кнопки

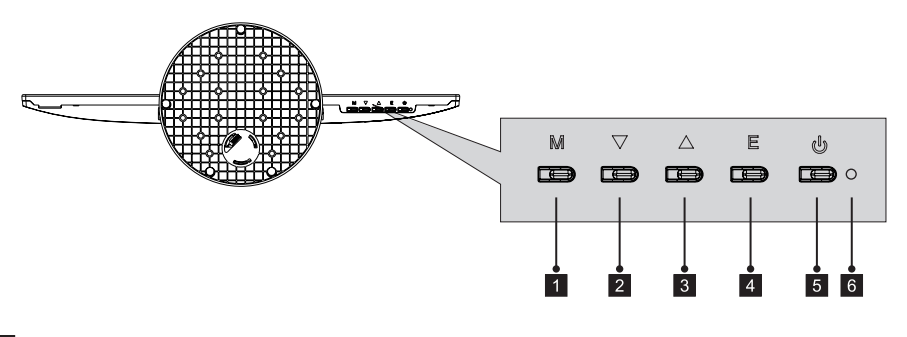

- M MENU («Меню»): показати меню екранного дисплея/увійти в наступне меню.
- 2 **DOWN** («Вниз»): переміщення курсору вниз.
- 3 **UP** («Вверх»): переміщення курсору вгору.
- 4 Е ЕХІТ («Вихід»): вихід з меню.
- **Б И Кнопка живлення:** натисніть, щоб увімкнути/вимкнути монітор.
- 6 LED індикатори: змінюють колір відповідно до статусу монітора.

#### 4.2. Роз'єми

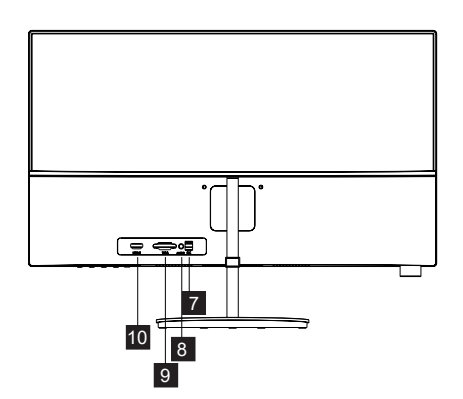

- **7** Роз'єм живлення: підключіть кабель живлення для увімкнення монітора.
- 8 Роз'єм аудіо: підключіть аудіо кабель у роз'єм, щоб слухати аудіо з монітора.
- 9 Роз'єм VGA: підключіть кабель VGA у роз'єм VGA на комп'ютері та підключіть інший кінець до роз'єму VGA монітора.
- 10 Роз'єм HDMI: підключіть кабель HDMI у роз'єм HDMI на комп'ютері та підключіть інший кінець до роз'єму HDMI монітора.

#### 5. ВСТАНОВЛЕННЯ ПІДСТАВКИ

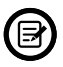

Перед тим, як кріпити підставку, тримайте пакувальний матеріал під монітором.

1. Відкрийте упаковку, вийміть виріб з ще прикріпленим пакувальним матеріалом і акуратно покладіть на стіл.

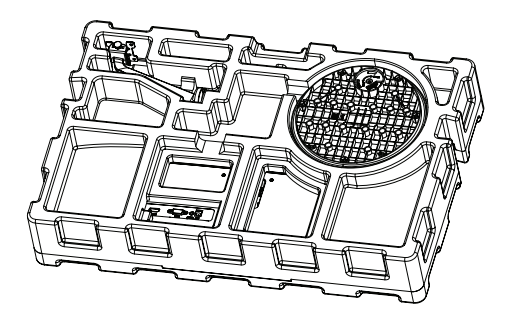

2. Зніміть пінопласт і декоративна кришку.

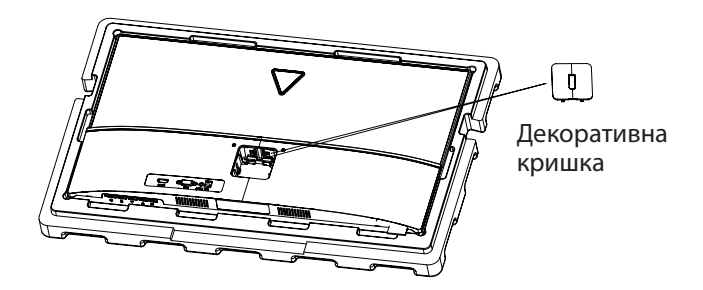

3. Встановіть опору в основу підставки. Скористайтеся гвинтом М4 для збирання підставки.

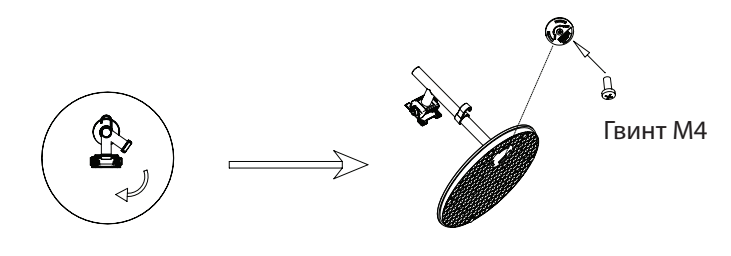

4. Прикріпіть підставку до монітора і зафіксуйте за допомогою 2 гвинтів М4, потім прикріпіть ліву і праву частини декоративної кришки.

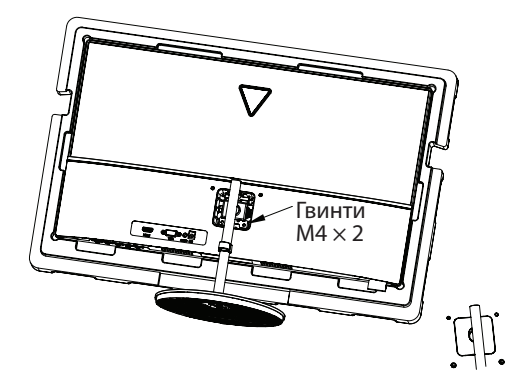

#### 5. Встановлення підставки завершено

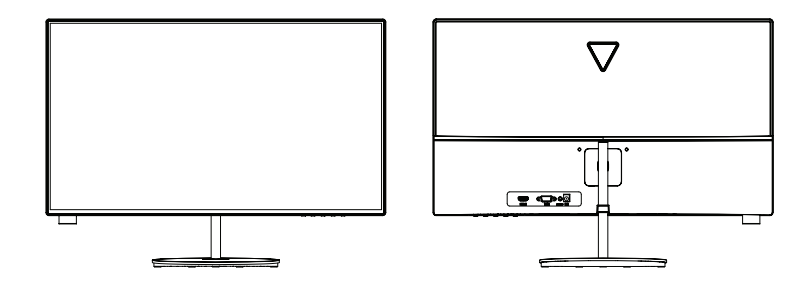

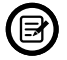

Перед тим, як зняти підставку, переконайтесь, що монітор лежить на рівній поверхні.

#### 6.1 Підключення кабелю живлення

Підключіть адаптер живлення до роз'єму живлення, а потім підключіть інший кінець до розетки.

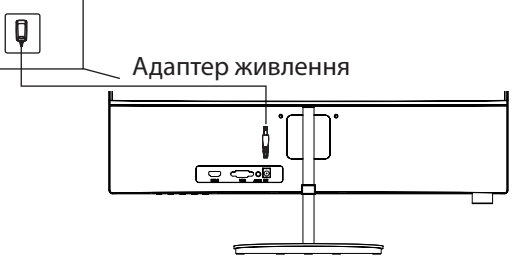

#### 6.2 Підключення навушників

Підключіть навушники, щоб отримувати звукові сигнали з монітора. Якщо навушники підключені до монітора, а в цей час інші аудіопристрої підключені до комп'ютера, аудіопристрої не видаватимуть звуку. Навушники та інші аудіопристрої не входять у комплект.

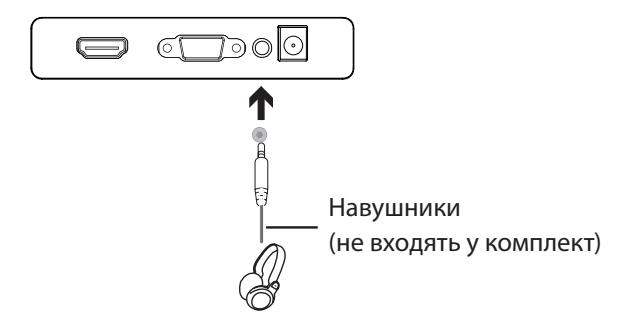

#### 6.3 Підключення HDMI кабелю

Щоб монітор отримував HDMI сигнали від комп'ютера, використовуйте HDMI кабель для підключення монітора до комп'ютера.

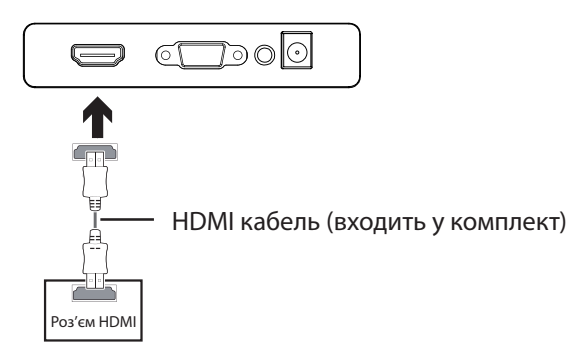

### 6.4 Підключення VGA кабелю

Щоб монітор отримував VGA сигнали від комп'ютера, використовуйте VGA кабель для підключення монітора до комп'ютера.

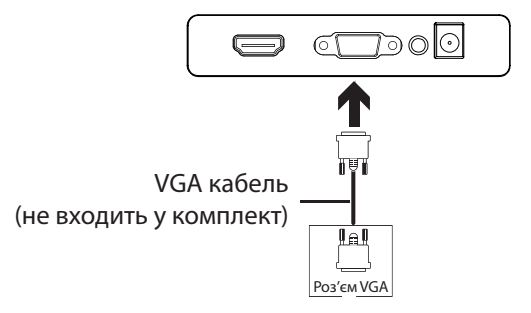

#### 7. ОСНОВНІ ІНСТРУКЦІЇ З ВИКОРИСТАННЯ

- 1. Вставте один кінець HDMI кабелю у графічну карту ПК. Також ви можете використовувати VGA кабель. VGA кабель не входять у комплект.
- 2. Підключіть інший кінець кабелю до відповідного роз'єму монітора.

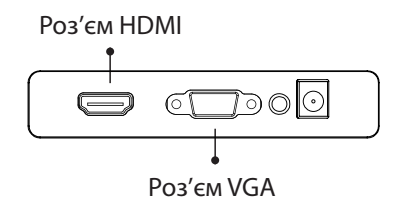

- 3. Підключіть кабель живлення до монітора, а потім підключіть інший кінець кабелю до джерела живлення. Рекомендується використовувати захист від перенапруги, якщо ви застосовуєте подовжувач.
- 4. Натисніть кнопку живлення, щоб увімкнути монітор.

#### 8. СВІТЛОВИЙ ІНДИКАТОР

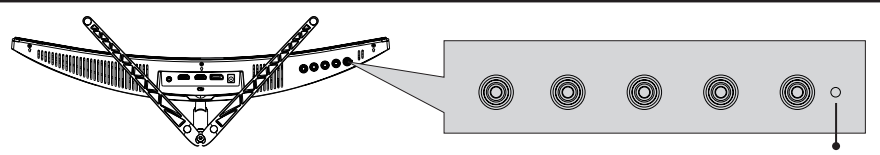

Світловий індикатор

Безперервне підсвічування синім кольором – монітор працює нормально. Миготіння синім кольором – відсутній відео сигнал. Переконайтеся, що комп'ютер увімкнено і відео кабель підключено до монітора.

#### 9. ОПЦІЇ МЕНЮ

Екранне меню може бути використане для налаштування параметрів монітора. Щоб відобразити меню, увімкніть монітор і натисніть кнопку **М**.

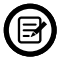

Якщо ви вперше користуєтесь монітором, параметри автоматично налаштовуються відповідно до конфігурації комп'ютера та деталей.

1. Натисніть будь-яку з кнопок (М, ♥, ▲, Е, ७), щоб активувати навігаційне меню.

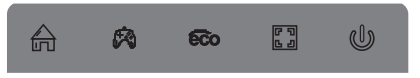

2. Натисніть кнопку М 🛱, щоб відкрити екранне меню.

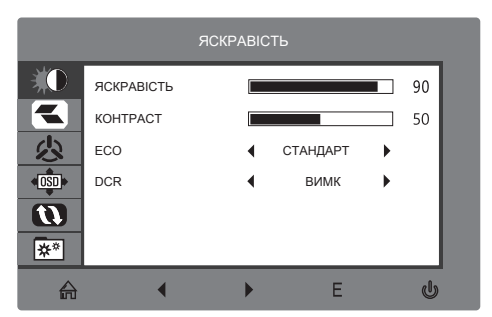

- 3. Натисніть 🔻 або 🛦 для навігації між функціями.
- Зупиніться на потрібній функції, натисніть М, щоб увійти в додаткове меню.
- Натисніть ▼ або ▲ для навігації в додатковому меню. Натисніть М, щоб обрати функцію для налаштування.

• Натисніть 🛡 або 🛦 для вибору параметрів. Натисніть М, щоб підтвердити вибір.

4. Натисніть Е 🖾, щоб вийти з екранного меню.

## 9.1 Функції екранного меню (OSD)

| Головне меню     | Додаткове меню | Параметри                                                                                                    | Опис                                                         |
|------------------|----------------|----------------------------------------------------------------------------------------------------|--------------------------------------------------------------|
| Яскравість       | Яскравість     | 0~100                                                                                                    | Регулювання<br>яскравості                                    |
|                  | Контраст       | 0~100                                                                                                    | Регулювання<br>контрасту                                     |
|                  | ECO            | Стандартний, гра,<br>RTS, FPS, Фільм,<br>Текст                                                                                           | Режим<br>відображення                                        |
|                  | DCR            | Увімкнено,<br>Вимкнено                                                                                                    | Увімкнення/<br>Вимкнення функції                             |
| Зображення       | Аспект         | Широкий, Авто, 3:4                                                                                                    | Налаштування<br>співвідношення<br>сторін                     |
| Колір            | Колір          | Теплий, Режим<br>користувача,<br>Холодний                                                                                                | Регулювання<br>температури<br>кольору                        |
| _                | Червоний       | 0~100                                                                                                    | Налаштування<br>кольорів RGB                                 |
|                  | Зелений        | 0~100                                                                                                    |                                                              |
|                  | Синій          | 0~100                                                                                                    |                                                              |
| Налаштування OSD | Мова           | Українська, English,<br>Español, Русский,<br>Français, ぎ╕<br>Português, Deutsch,<br>Türkçe, 简体中文, Polski,<br>Italiano, Nederlands,<br>日语 | Налаштування мови<br>екранного меню                          |
|                  | OSD Г-ПОЗ.     | 0-100                                                                                                    | Регулювання<br>горизонтальної<br>позиції екранного<br>меню   |
|                  | OSD B-ПОЗ.     | 0-100                                                                                                    | Регулювання<br>вертикальної<br>позиції екранного<br>меню     |
|                  | ТАЙМЕР OSD     | 0~60                                                                                                    | Тривалість<br>роботи в режимі<br>невикористання              |
|                  | Прозорість     | 0-100                                                                                                    | Налаштування<br>прозорості<br>відображення<br>екранного меню |

| Відновлення<br>налаштувань | Відновлення<br>налаштувань | N/A                    | Відновлення<br>налаштувань<br>монітора до<br>початкових<br>параметрів |
|----------------------------|----------------------------|------------------------|-----------------------------------------------------------------------|
| Інше                       | Сигнал                     | HDMI, VGA              | Джерело сигналу                                                       |
|                            | Low blue ray               | 0-100                  | Встановлення рівня<br>синього світла                                  |
|                            | Без звуку                  | Увімкнено,<br>Вимкнено | Увімкнення/<br>Вимкнення<br>беззвучного режиму                        |
|                            | Гучність                   | 0-100                  | Налаштування<br>гучності                                              |

#### 10. РЕЖИМИ ECO I GAMEPLUS

1. Натисніть будь-яку з кнопок (М, ♥, ▲, Е, ७), щоб активувати навігаційне меню.

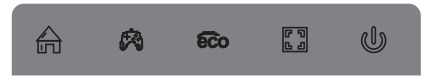

2. Натисніть ▼, щоб перемикати режими Gameplus. Відповідно до потреб гри оберіть ігрову іконку. Ці іконки, загалом, розроблені для оптимізації ігоршутерів, хоча вони можуть бути використані також для інших сценаріїв.

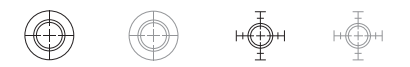

3. Натисніть ▲, щоб перемикати режими ЕСО. До цих режимів належать режими Стандарт, Текст, Фільм, Гра, FPS і RTS. Використовуйте для оптимізації налаштувань відповідно до ваших потреб. Стандартний режим підходить для більшості сценаріїв використання.

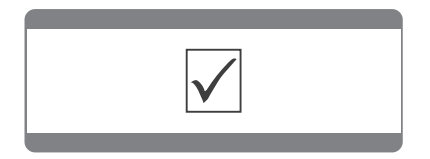

#### 11. ТЕХНІЧНІ ХАРАКТЕРИСТИКИ

| Модель                  | D2420B             |
|-------------------------|--------------------|
| Розмір екрану           | 23,8″              |
| Співвідношення сторін   | 16:9               |
| Підсвічування           | E-LED              |
| Яскравість              | 250 кд/м²          |
| Панель                  | PLS                |
| Роздільна здатність     | 1920*1080          |
| Частота оновлення       | 75 Гц              |
| Кут огляду              | ≥178°(Γ)/≥178°(B)  |
| Контрастність           | 1000:1             |
| Кольори                 | 16,7 млн           |
| AMD FreeSync            | Так                |
| Вхідний сигнал          | VGA*1, HDMI1.4*1   |
| Аудіо                   |                    |
| Динаміки                | Hi                 |
| Вихід аудіо             | Так                |
| Аксесуари               |                    |
| Кабель живлення         | 12 B, 2,5 A        |
| Кабель HDMI             | Так                |
| Додаткові функції       |                    |
| Low Blue Light          | Так                |
| Flicker Free            | Так                |
| Фізичні параметри       |                    |
| Розміри (з підставкою)  | 541*202*395 мм     |
| Розміри (без підставки) | 541*36,6*312,82 мм |
| Вага (без упаковки)     | 3,0 кг             |
| Вага (з упаковкою)      | 4,1 кг             |

#### Додаткова інформація

Дата виробництва зашифрована в серійному номері у форматі **ERC2E\*\*\*ҮҮҮҮММDD**\*\*\*\*\*\*, де: **ҮҮҮҮММDD** – рік, місяць і день виробництва.

## ГАРАНТІЙНИЙ ТАЛОН

Шановний Покупець! Вітаємо Вас з придбанням виробу 2Е, який був розроблений та виготовлений у відповідності до найвищих стандартів якості.

#### Просимо Вас зберігати талон протягом гарантійного періоду. При купівлі виробу вимагайте повного заповнення гарантійного талону.

- 1. Гарантійне обслуговування здійснюється лише за наявності правильно і чітко заповненого оригінального гарантійного талону, у якому вказані: модель виробу, дата продажу, серійний номер, термін гарантійного обслуговування, та печатки фірми-продавця.\*
- 2. Строк служби виробу складає 24 місяці.
- Виріб призначений для використання у споживчих цілях. У разі використання виробу в комерційній діяльності продавець/виробник не несе гарантійних зобов язань, сервісне обслуговування виконується на платній основі.
- 4. Гарантійний ремонт виконується впродовж терміну, вказаного в гарантійному талоні на виріб, в уповноваженому сервісному центрі на умовах та в строки, визначені чинним законодавством України.
- 5. Виріб знімається з гарантії у випадку порушення споживачем правил експлуатації, викладених в інструкції користувача.
- 6. Виріб знімається з гарантійного обслуговування у випадках:
  - використання не за призначенням та не у споживчих цілях;
  - механічні пошкодження;
  - пошкодження, що виникли у наслідок потрапляння всередину виробу сторонніх предметів, речовин, рідин, комах;
  - пошкодження, що викликані стихійними лихами (дощем, вітром, блискавкою та ін.), пожежею, побутовими факторами (надмірна вологість, запиленість, агресивне середовище та ін.);
  - пошкодження, що викликані невідповідністю параметрів живлення, кабельних мереж державним стандартам та інших подібних факторів;
  - при порушенні пломб встановлених на виробі;
  - відсутності серійного номера пристрою, або неможливості його ідентифікувати.
- 7. Термін гарантійного обслуговування складає 12 місяців з дня продажу.

\* Відривні талони на технічне обслуговування надаються авторизованим сервісним центром.

Комплектність виробу перевірено. Із умовами гарантійного обслуговування ознайомлений, претензій не маю. Підпис покупця

Авторизований сервісний центр ІП «І-АР-СІ» Адреса: вул. Марка Вовчка, 18-А, Київ, 04073, Україна Тел.: 0 800 300 345; (044) 230 34 84; 390 55 12 www.erc.ua/service Інформація про виріб

Виріб

Модель

Серійний номер

#### Інформація про продавця

Назва торгової організації

Адреса

Дата продажу

Штамп продавця

#### Талони на гарантійне обслуговування

| Штамп продавця | Дата звернення |
|----------------|----------------|
|                | Причина        |
|                | пошкодження    |
|                | Дата           |
|                | виконання      |
| Талон № 2      |                |
| Штамп продавця | Дата звернення |
|                | Причина        |
|                | пошкодження    |
|                | Дата           |
|                | виконання      |
| <br>Талон № 1  |                |
| Штамп продавця | Дата звернення |
|                | Причина        |
|                | пошкодження    |
|                | Дата           |
|                | виконання      |

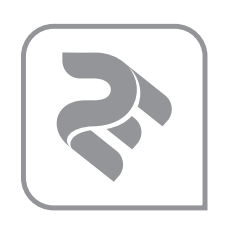